## **Jonas Hotel Management Setup**

This section will outline how we will need to set up Jonas Hotel Management in order to allow members to book reservations online.

## Step-by-Step

- 1. In order for ClubHouse Online to make room reservations, we will need to set up a new user within Jonas that has the privileges to use Hotel Management. You can add a new user to Jonas using the User Administration option within the Administration menu in Jonas Management.
- 2. Setup a new Market Source Type from within Jonas Hotel Management. A Market Source Type needs to be created to track where the online reservations are coming from. You can set up a Market Source Type by following Hotel Management->Setup Menu->Market Source Code.

| J          | Market Source Codes | ×         |
|------------|---------------------|-----------|
| Code       | Description         |           |
| ** Add Set | up Another Code **  |           |
| 16         | Yellow Pages        |           |
| MEMBER     | Member              |           |
| WEWBER     | Weinber             |           |
|            |                     | <b>**</b> |
|            |                     |           |
|            |                     |           |
|            | ŀ                   |           |

Use the example below to fill in the fields; it is not necessary to create them with the exact details.

|                    | etup Market Source Codes(HA135) |               | ×   |
|--------------------|---------------------------------|---------------|-----|
|                    |                                 | $\Rightarrow$ | 0   |
| Market Source Code | MEMBER Ci.                      |               |     |
| Description        | Member                          |               |     |
|                    |                                 |               |     |
| e                  | OK 🖍 Undo 🍿 Delete              | Exit          |     |
|                    |                                 |               | .:: |

3. Once a Market Source Code has been created, exit and click on the option 'Std Reservation Assumptions' in Hotel Management. Click on the 'Web Options' button.

|                                                                                                    | Standard                                                                                                    | Reservation Assumptions(HA210) – 🗆 🗙                                                                                                    |
|----------------------------------------------------------------------------------------------------|----------------------------------------------------------------------------------------------------|----------------------------------------------------------------------------------------------------|
|                                                                                                    |                                                                                                    | 🔶 😮                                                                                                    |
| # of Adults<br># of Kids<br># of Rooms<br>Guaranteed<br>Deposit Type<br>Deposit Required<br># Days Before Arrival<br>Deposit Request Let | 1     Room Type       0     Rate Type       1     Settlement       ✓     Confirmati       A=Fixed Amount     0.00       0     ter | <ul> <li>No Default Required</li> <li>No Default Required</li> <li>No Default Required</li> <li>No Default Required</li> <li>E - Email Only</li> <li>Web Options</li> <li>Letter Designer Emails</li> <li>Word Merge Emails</li> </ul> |
| Start A                                                                                                    | uto Blocking at which Room#<br>Auto Block Rooms Sequence                                                                          | Ascending                                                                                                    |
| Always prompt                                                                                                    | for Guest Preferences for eac                                                                                                    | ch New Res 🖌                                                                                                    |
| R                                                                                                    | oom Rate Calculation option:                                                                                                    | Always Re-Calc Rate 🗸                                                                                                    |
| Auto                                                                                                    | Block Rooms for Reservations                                                                                                    | Multi-room only V                                                                                                    |
| Include Day Use                                                                                                    | Rooms in Stats Report Only?                                                                                                    |                                                                                                    |
|                                                                                                    | Availability Display Style                                                                                                    | e (④) 7 Day View () 30 Day View                                                                                                    |
| Chec                                                                                                    | k for Duplicate Reservations?                                                                                                    |                                                                                                    |
| Auto chango Croup                                                                                                    | Riow Individual Overbooking:                                                                                                    |                                                                                                    |
| Auto change Group                                                                                                    | art Member Lookup by Name                                                                                                    |                                                                                                    |
| 50                                                                                                    | Recalculate Deposits                                                                                                    |                                                                                                    |
| Reservation                                                                                                    | Details (F9) - Print Daily Rates                                                                                                  |                                                                                                    |
| In E5 screen, Exclude Ou                                                                                                    | t Of Order from Avail, Nights                                                                                                    |                                                                                                    |
| in to serveri, Exclude Ou                                                                                                    | e or order mont Avail, Nights                                                                                                    |                                                                                                    |
|                                                                                                    |                                                                                                    | 🔮 <u>OK</u> 📉 <u>U</u> ndo 😣 E <u>x</u> it                                                                                                    |
|                                                                                                    |                                                                                                    |                                                                                                    |

Enter the new user created as the Operator in Web Options. Enter the new Market Source Code created as the Market Source Code in Web Options.

| Online Options(HA210W)                                       | -   |               | x |
|--------------------------------------------------------------|-----|---------------|---|
|                                                              |     |               | 0 |
| These options/defaults are only used for online reservations |     |               |   |
| Operator 🦳 🔍                                                 |     |               |   |
| Market Source Code                                           |     |               |   |
|                                                              |     |               |   |
| <u>o</u>                                                     | c 🕄 | E <u>x</u> it |   |
|                                                              |     |               | : |

4. Now we'll set up which rooms in the system are available for online booking. In the Hotel Management->Setup Menu click on 'Room Types'.

Under the Web Options area, check the box 'Available for Online Reservation' to make this room available online. The next field allows the club to specify how many rooms (of the total number for this type) should be reserved specifically for reservations made within the Jonas Hotel Management System (not online). For example, If there were 10 Double Rooms created at a hotel in total and we specify 5 in this field, once 5 rooms have been booked (online or in Jonas), no more rooms can be booked online; bookings will need to happen through the club using Jonas Hotel Management.

| J                 | Setup Types of Rooms(HA120)                | - 🗆 🗙                    |
|-------------------|--------------------------------------------|--------------------------|
|                   |                                            | 📩 🕆                      |
| Room Type         | DB                                         | » <u>C</u> hange RmType  |
| Description       | Double Room                                | » D <u>u</u> lly Charges |
| Room Class        | MAIN_BLDG 🤇 Include in Sales 🗹             |                          |
| Display Order     | Clearing Account                           |                          |
| Maximum Adults    | 4 Multiple Rooms                           |                          |
| Maximum Children  | 2 Exclude from Rooms Booked Analysis       |                          |
| Maximum Guests    | 2 Exclude from Yield Management Rate Rules |                          |
| Web Options       |                                            |                          |
| Available         | for Online Reservations                    |                          |
| Rooms Withheld fr | om Online Reservations 0                   |                          |
|                   |                                            |                          |
|                   | 🔗 OK 🎦 Undo 🕅 Delete                       | Fxit                     |
|                   |                                            |                          |
|                   |                                            |                          |

5. Once the Rooms have been made available for online bookings, we need to ensure that the rate types associated will be available as well. In the Hotel Setup Menu, click 'Rate Types'.

Set the Web Options as in the previous steps to make available online. Here, we can also specify if a Rate Type is a Member Only Rate.

| D                         | Setup Rate Types(HA060)      |                 | × |
|---------------------------|------------------------------|-----------------|---|
|                           |                              | $\Rightarrow$   | 0 |
| Rate Type                 | GLF Cip                      |                 |   |
| Description               | Golf Package                 |                 |   |
| Complimentary             |                              |                 |   |
| Notes/Comments            |                              |                 |   |
|                           |                              |                 |   |
| Includ                    | le on Stats Report 🖌         |                 |   |
| Exclude from Yield Manage | ement Rate Rules             |                 |   |
| Supp                      | press Room Rates             |                 |   |
|                           | Guest Only Rate              |                 |   |
| Exclude from              | Res. Rate Display            |                 |   |
| Post All Revenue on       | First Night of Stay N - No 🗸 |                 |   |
|                           | Display Ranking              |                 |   |
|                           |                              |                 |   |
|                           | 📀 🖸 🗹 💟 Undo 🏢 Delete 🜔      | 3 E <u>x</u> it |   |
|                           |                              |                 |   |

6. All the Room Rates / Rate Cards that have both the Room and Rate set up to show online will be available on the site. This is also the screen that gets the prices for both main rates and weekend rates. These are the values that show up online.

You can set prices for multi day reservations by setting the "Type of Rate" to Package and entering the number of days. A package set to 3 days will only show up when users request a reservation that is a multiple of 3 days. If a member requests a 6 day stay or a 9 day stay this rate will be available. **Note:** Currently only Nightly and Package Rate types work with the web; Weekly, Monthly and Full Month do not.

|                                                                                                    | Ro                                                        | om Rates / Rate | Card(HA130) |        |                                                         |
|----------------------------------------------------------------------------------------------------|-----------------------------------------------------------|-----------------|-------------|--------|---------------------------------------------------------|
|                                                                                                    |                                                           |                 |             |        |                                                         |
| Effective Until 20151231<br>Room Type NBK1 <sup>(i)</sup> ,<br>Rate Type MEM <sup>(i)</sup> ,<br>Effective From 20110312 | C Dec 31, 2015<br>King Suites with Balcony<br>Member Rate |                 | Inactive    |        | » Do <u>n</u> 't Use » Package » Copy to all Room Types |
| Description Member I<br>Type of Rate Nightly<br>Length of Package 0<br>Billing Code ROOM<br>Allow Member Discounts       | Room Charge-from Ra                                       | te Card         |             |        |                                                         |
| Weekday Rates                                                                                                    | Weekend Rates                                             |                 |             |        |                                                         |
| Single Rate 315.00                                                                                                    | Single Rate                                               | 157.50          | Friday 🗸    |        |                                                         |
| Double Rate 315.00                                                                                                    | Double Rate                                               | 157.50          | Saturday 🖌  |        |                                                         |
| Triple Rate 315.00                                                                                                    | Triple Rate                                               | 157.50          | Sunday 🔽    |        |                                                         |
| Quad Rate 315.00                                                                                                    | Quad Rate                                                 | 157.50          | Monday      |        |                                                         |
| Additional Guest 0.00                                                                                                    | Additional Guest                                          | 0.00            | Wednesday   |        |                                                         |
| Rate per Child 0.00                                                                                                    | Rate per Child                                            | 0.00            | Thursday    |        |                                                         |
|                                                                                                    | Valid From                                                | YYMMDD          |             |        |                                                         |
|                                                                                                    | Valid To                                                  | YYMMDD          |             |        |                                                         |
|                                                                                                    |                                                           | <b>S</b>        | OK 🕥 Undo   | Delete | Save As 😢 Exit                                          |
|                                                                                                    |                                                           |                 |             |        |                                                         |

7. Once these steps are complete, your Jonas Hotel Management System is ready for Online Room Reservations.